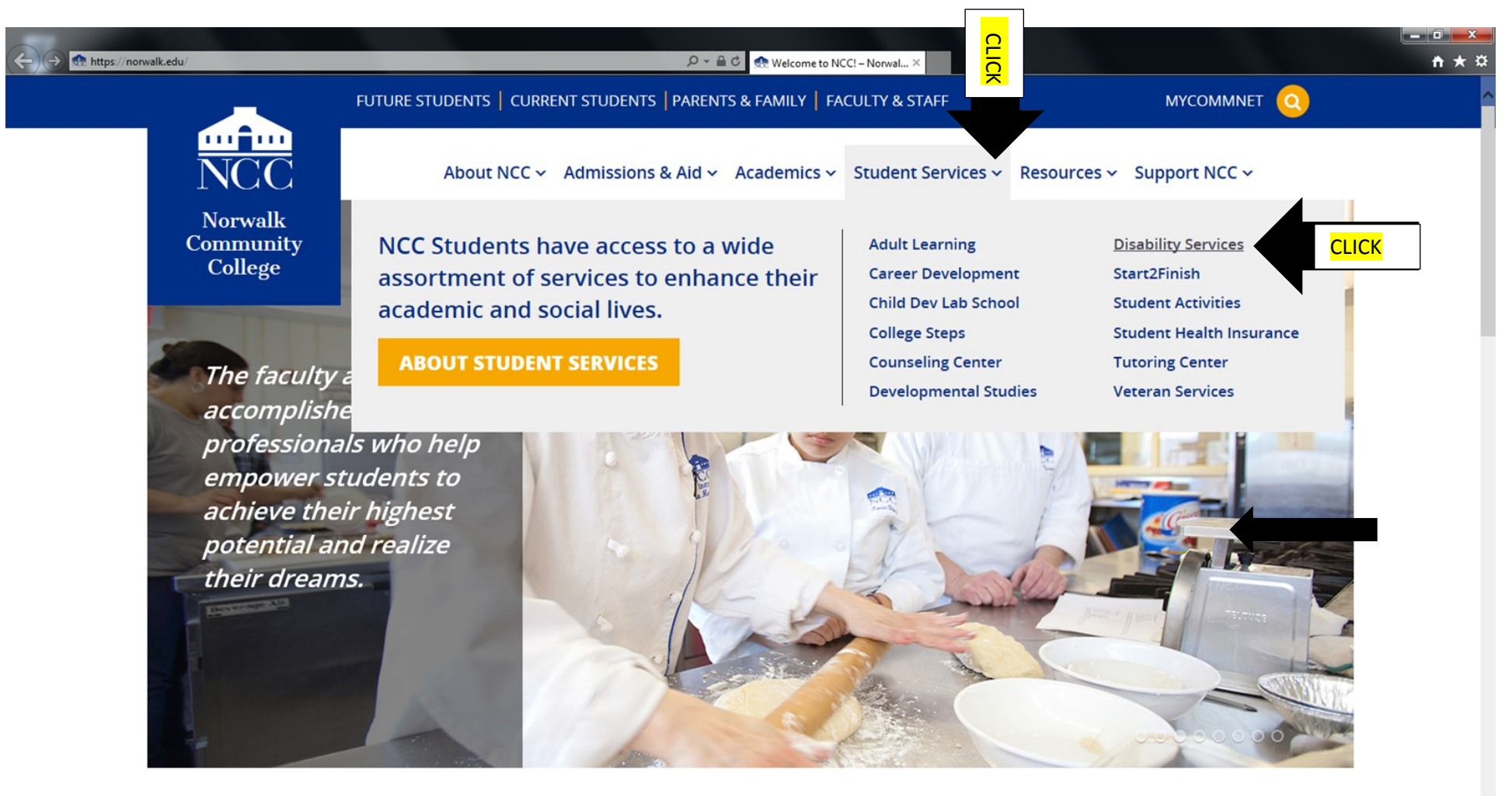

## What Makes Us #NCCProud

| https://norwalk.edu/sas/ | Quicklinks O | 0 | Apply | Visit | Contact |         | <b>x</b> ~          |
|--------------------------|--------------|---|-------|-------|---------|---------|---------------------|
| 🚱 🥭 🚞                    |              |   |       |       | h 0     | 🐷 💀 🔶 P | 1:06 PM<br>3/7/2017 |

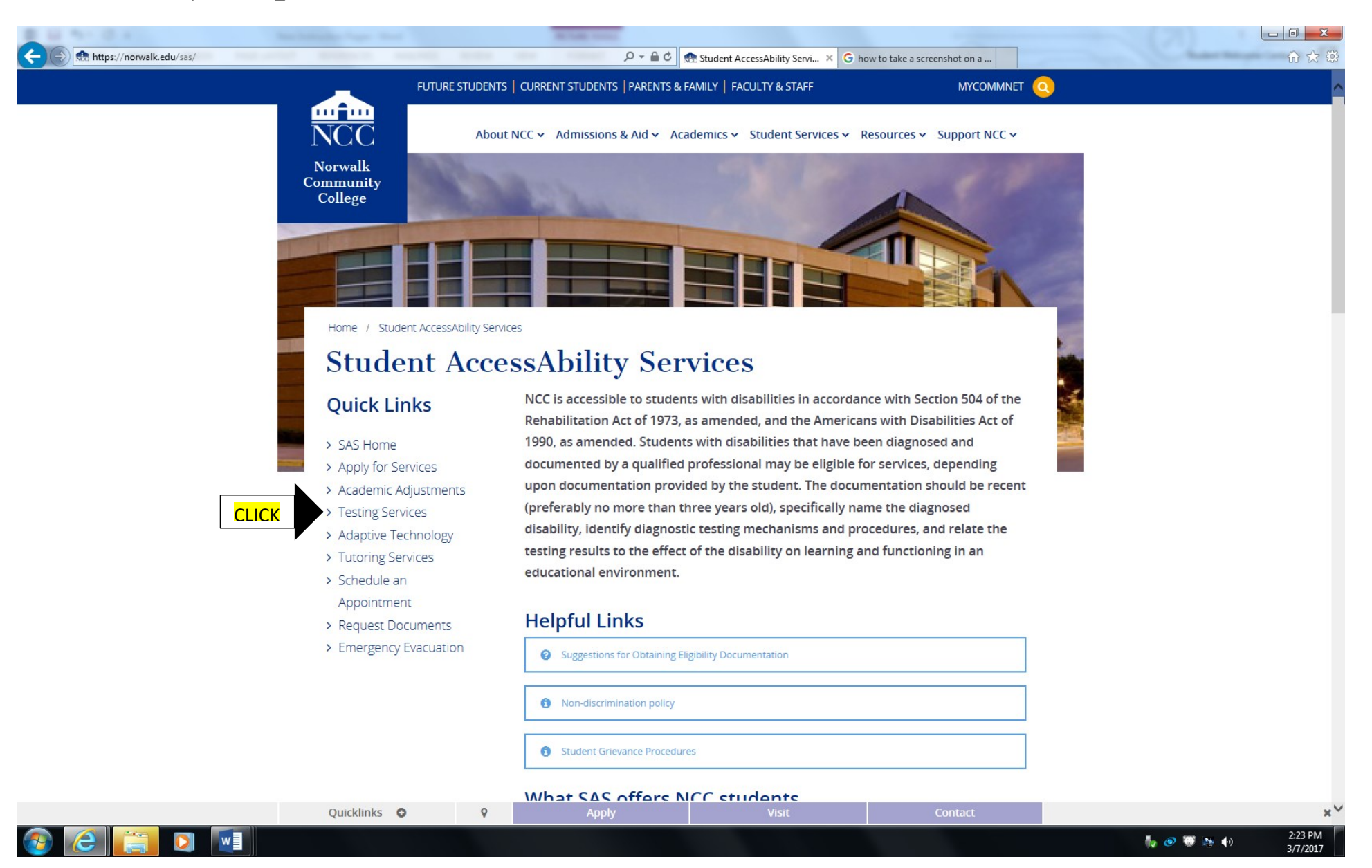

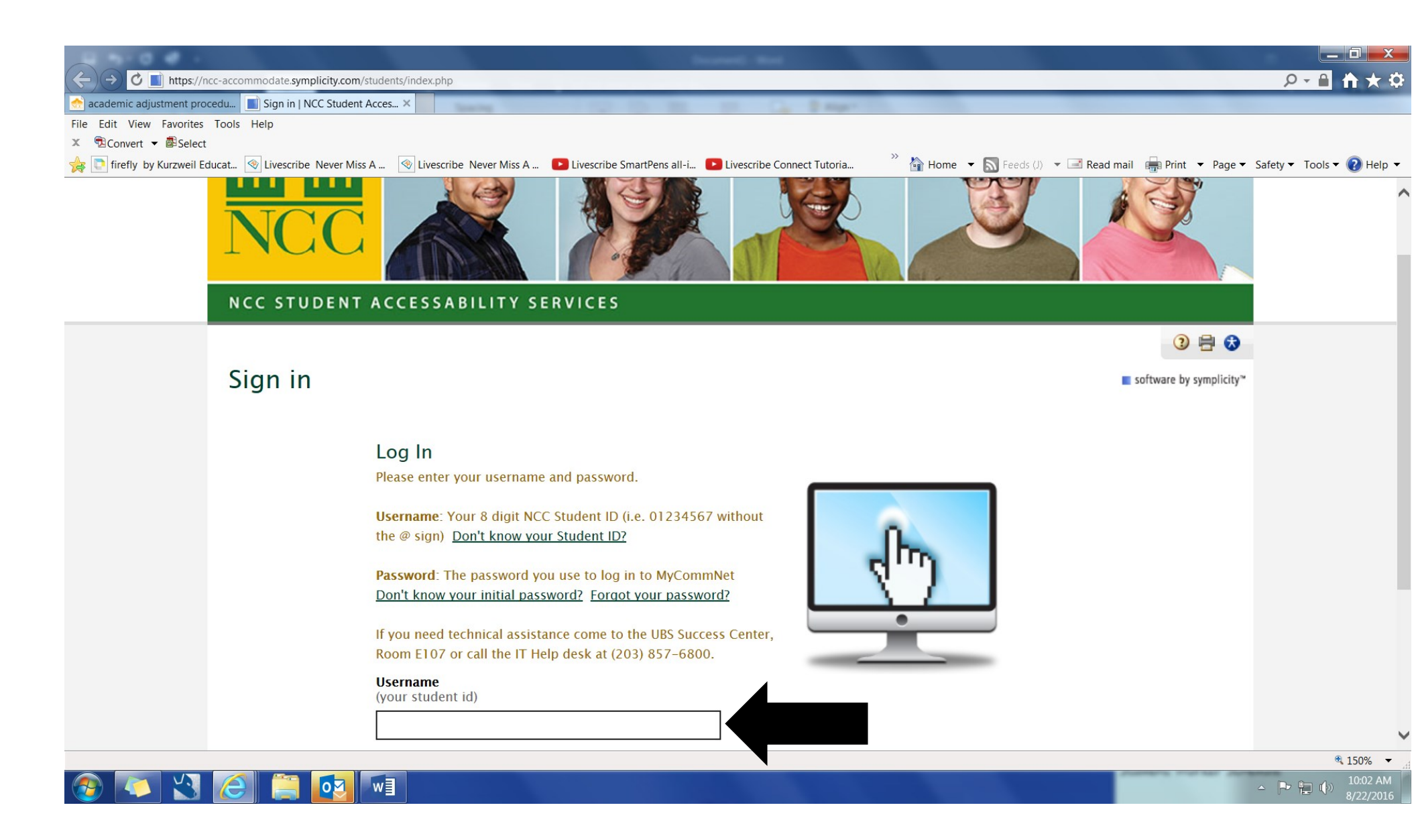

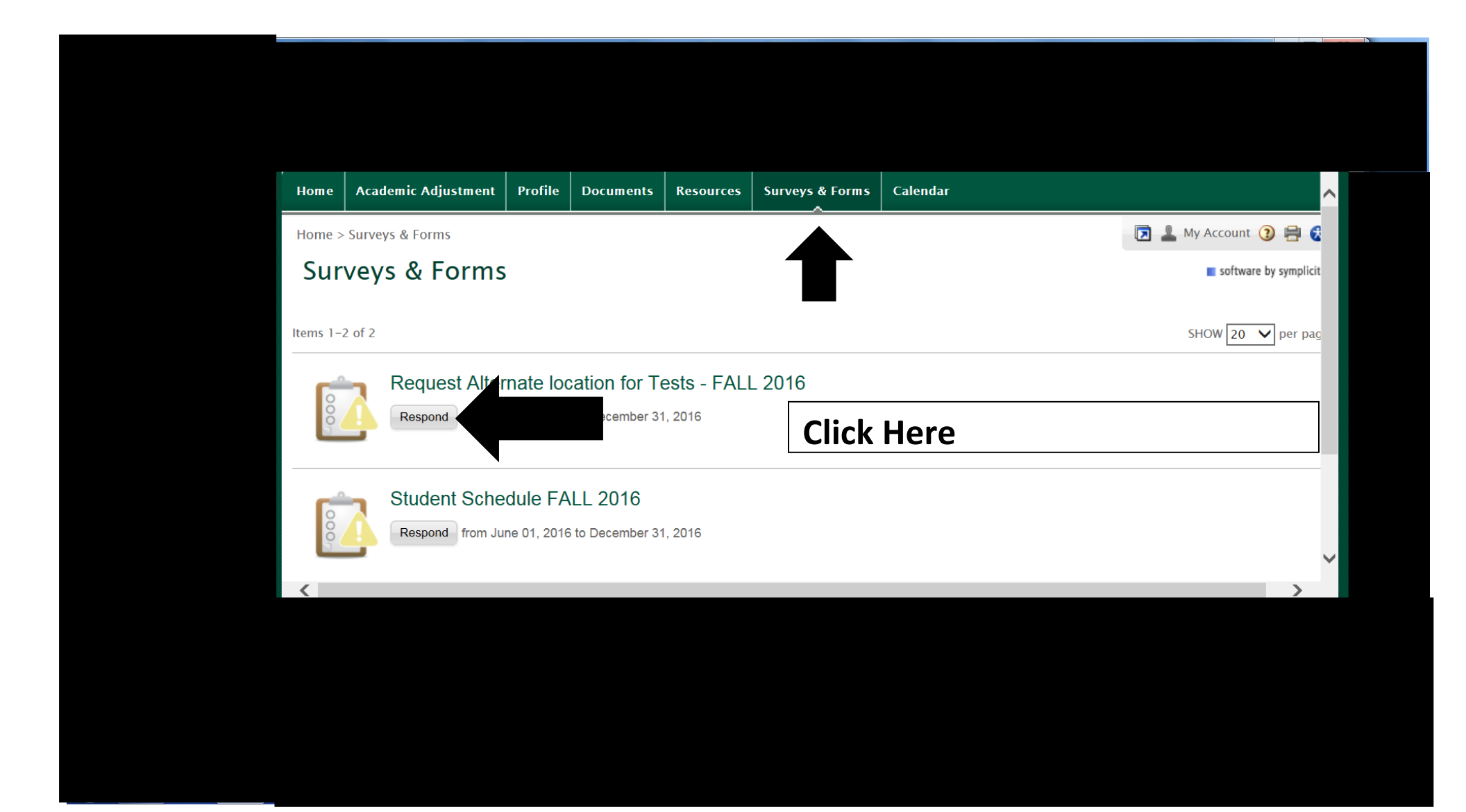

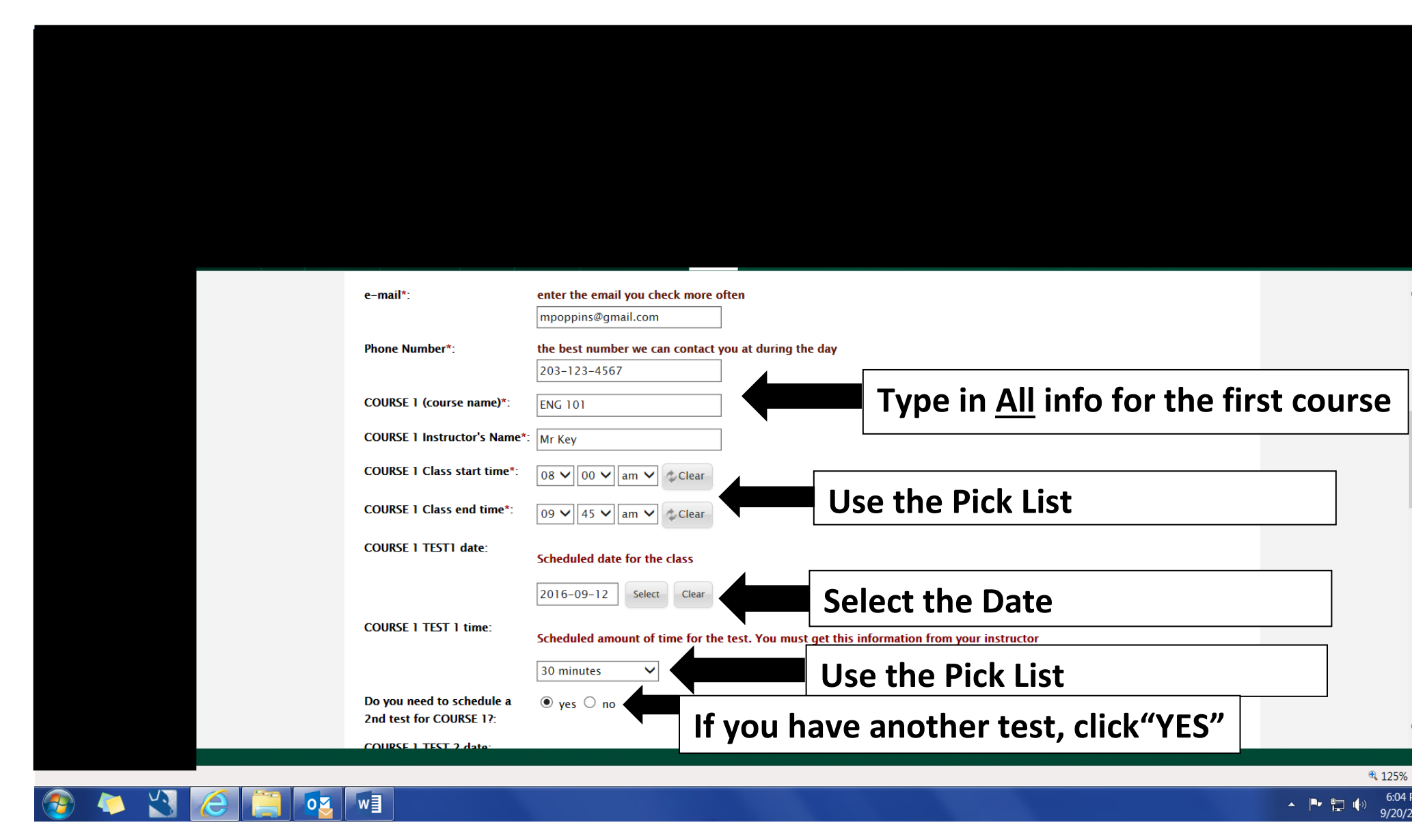

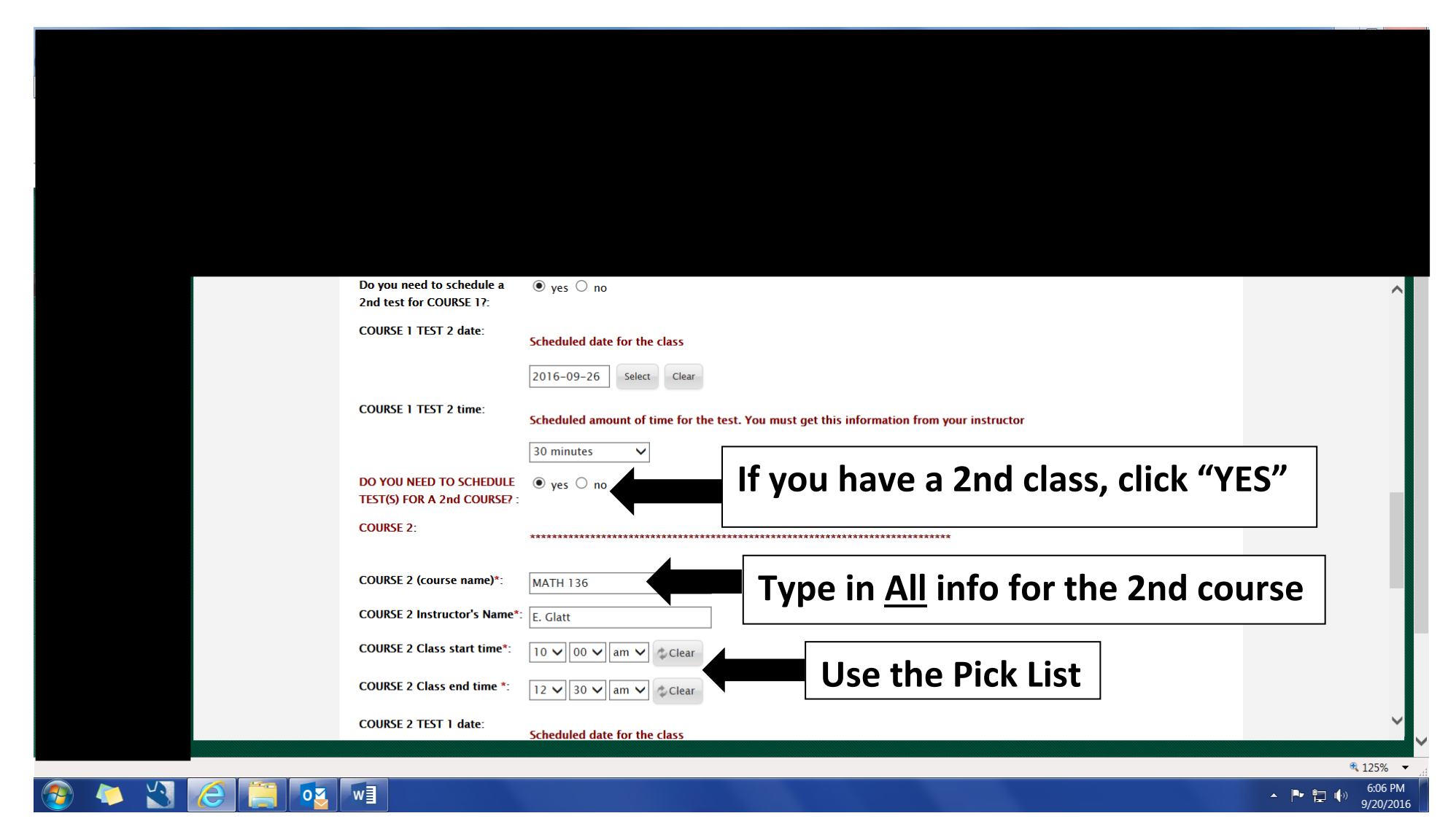

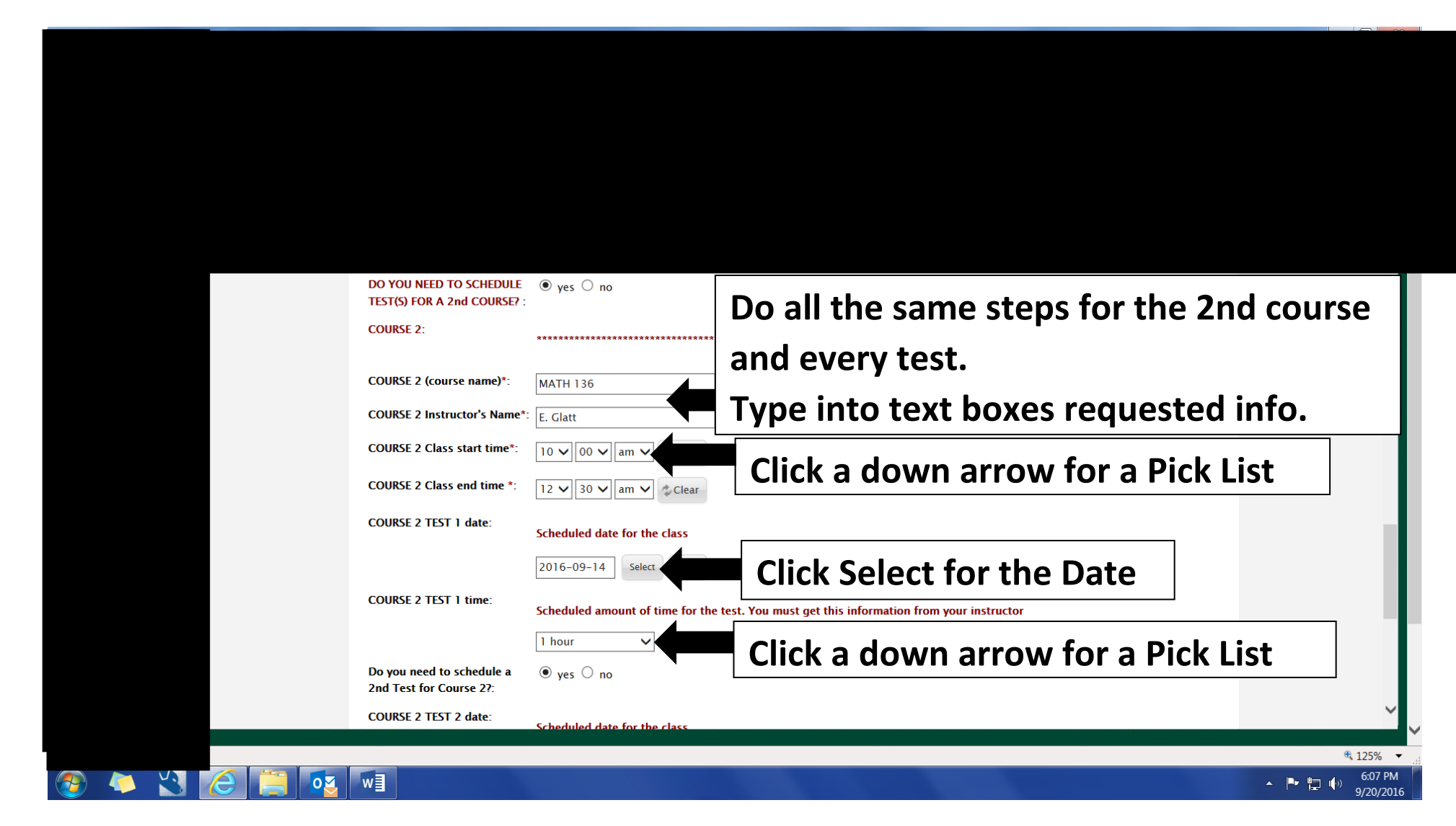

|                                           |                                                                                                    | Do all the same steps for all tests for the 2nd course.                                                                         |
|-------------------------------------------|----------------------------------------------------------------------------------------------------|----------------------------------------------------------------------------------------------------|
| Overview Core Documents Academic Activity | Class Survey And Login<br>Schedule Forms Responses As                                                                                                    |                                                                                                    |
|                                           | COURSE 2 TEST 1 date: Sched                                                                                                    | eduled date for the class  Select Clear  eduled amount of time for the test. You must get this information from your instructor |
|                                           | Do you need to schedule a (e) you and test for Course 2?:<br>COURSE 2 TEST 2 date: Sched                                                                                                    | yes O no                                                                                                    |
|                                           | COURSE 2 TEST 2 time: Sched                                                                                                    | eduled amount of time for the test. You must get this information from your instructor                                          |
|                                           | Test for Course 27:<br>DO YOU NEED TO SCHEDULE VY<br>TEST(S) FOR A 3rd COURSE? :                                                                                                    | If you have a 3rd course, click "Yes"                                                                                           |
|                                           | Submit  Submit | finished with all your courses and tes                                                                                          |
|                                           |                                                                                                    |                                                                                                    |
| N 🥂 🗎 🚺 🗤                                 |                                                                                                    |                                                                                                    |

We need to know when you are available to take a test in order to give you an appointment. Please fill out the Student Schedule Form (see below).

You do <u>not</u> have a schedule test appointment yet!!

If you don't get a call from staff in 2 days go to W209 reception desk or <u>call</u> 203-857-7298.

You still need to get a green <u>"Alternate Location Test Reservation Form"</u> for your instructor.

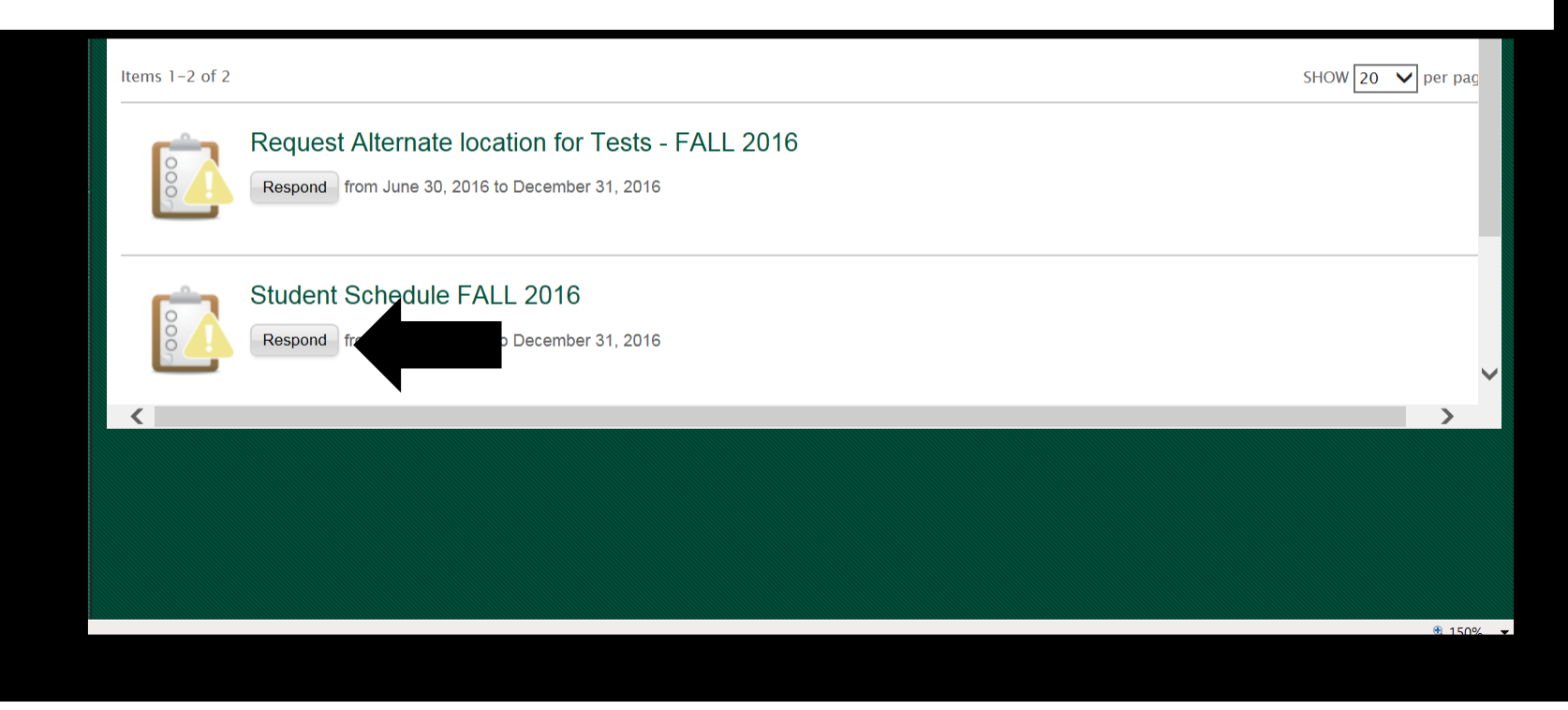

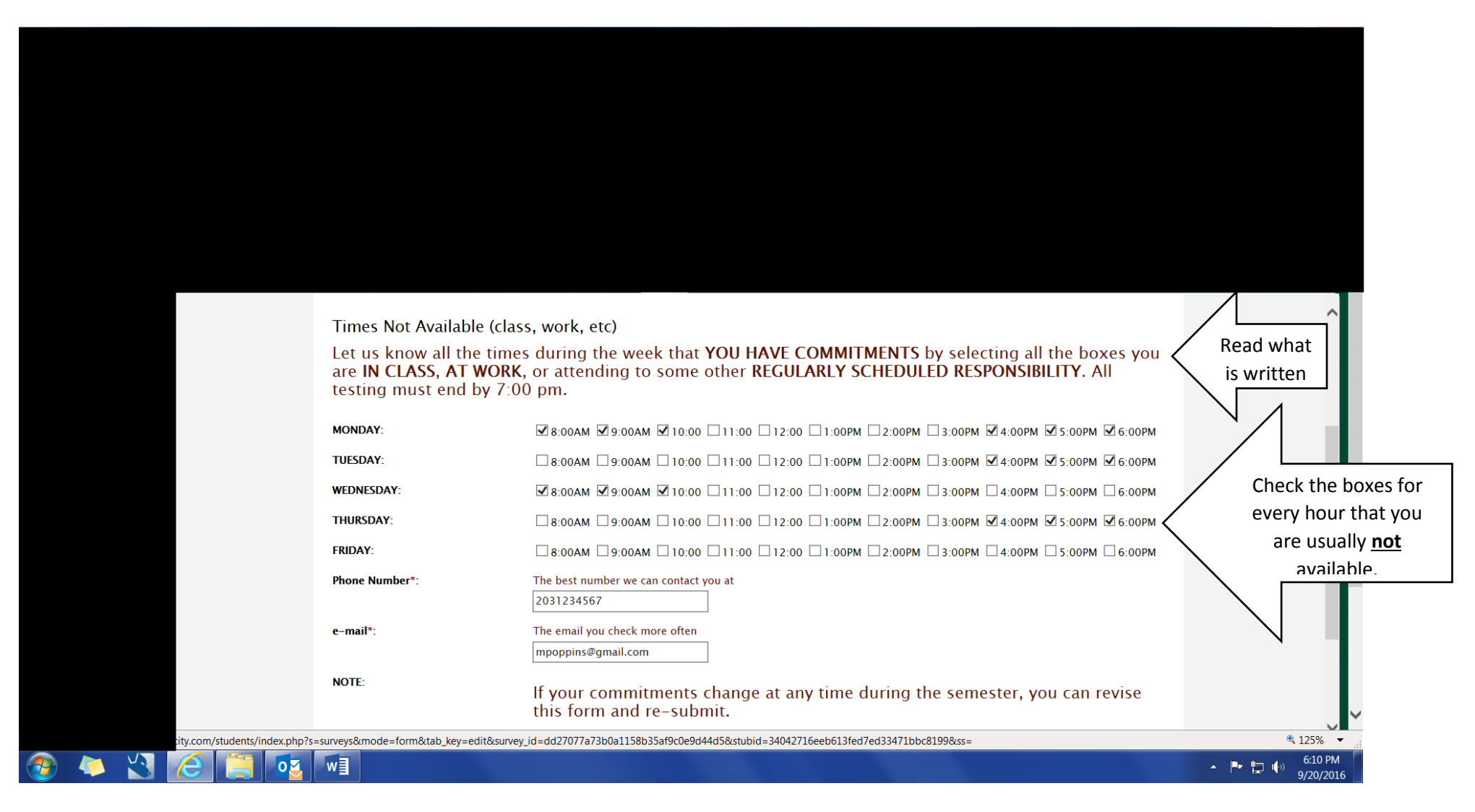